### Étapes pour joindre la conférence Google Meet

**ATTENTION !** Certains auront besoin de télécharger l'application Google Meet.

Il faut éviter d'utiliser le Chrome Book de votre enfant, car il est géré par votre conseil scolaire. L'accès aux conférences provenant de sources externes sera <mark>refusé.</mark>

**Acceptez l'invitation** 

Ensuite, cliquez sur le lien de la conférence

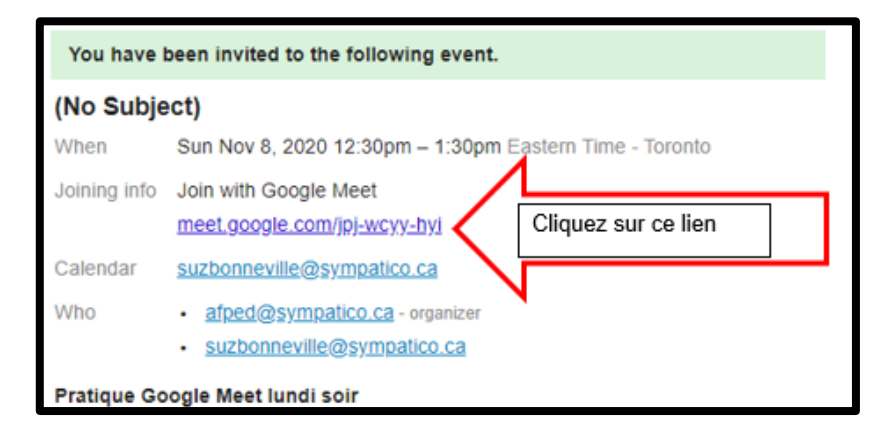

# Google vous demandera peut-être une autorisation

# - DONNEZ L'AUTORISATION

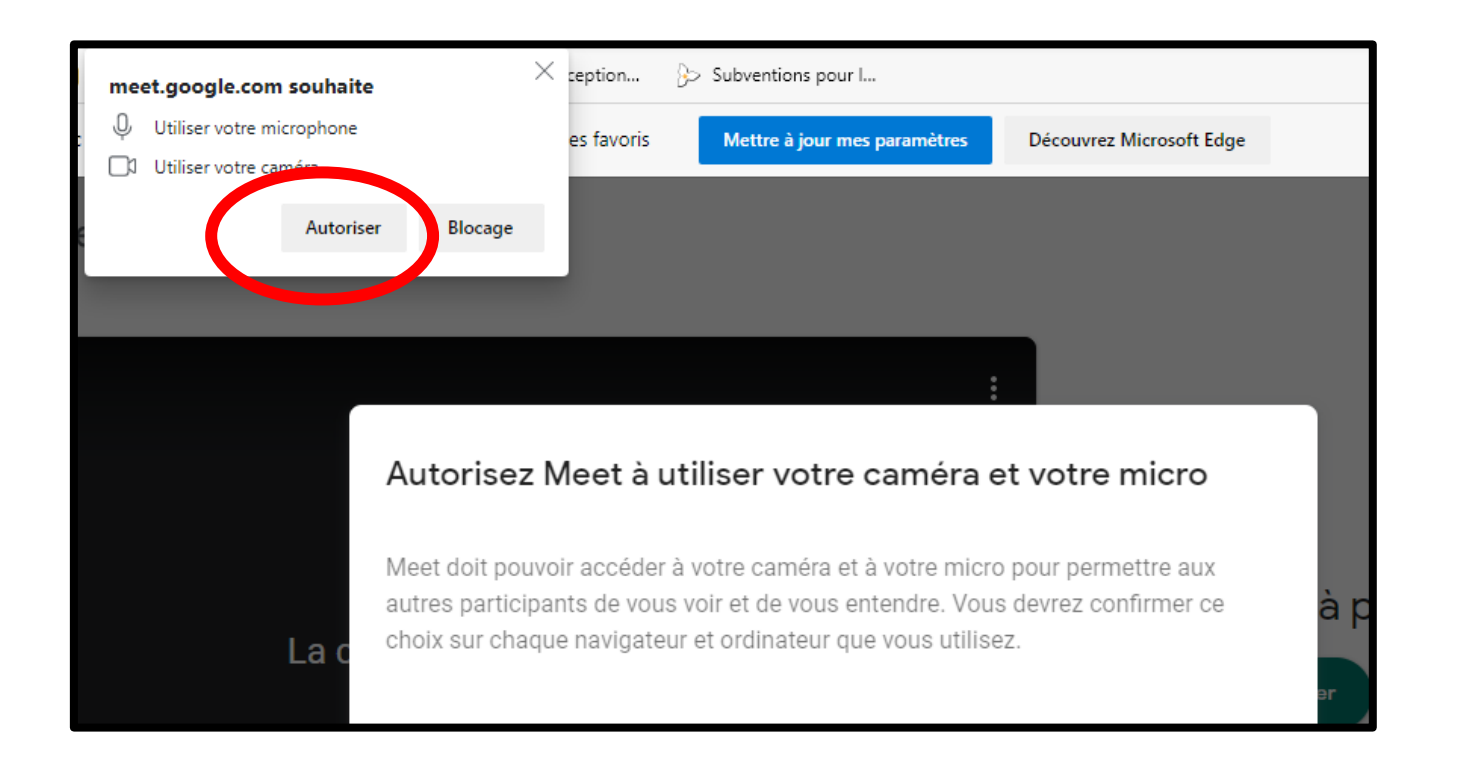

#### Écran suivant :

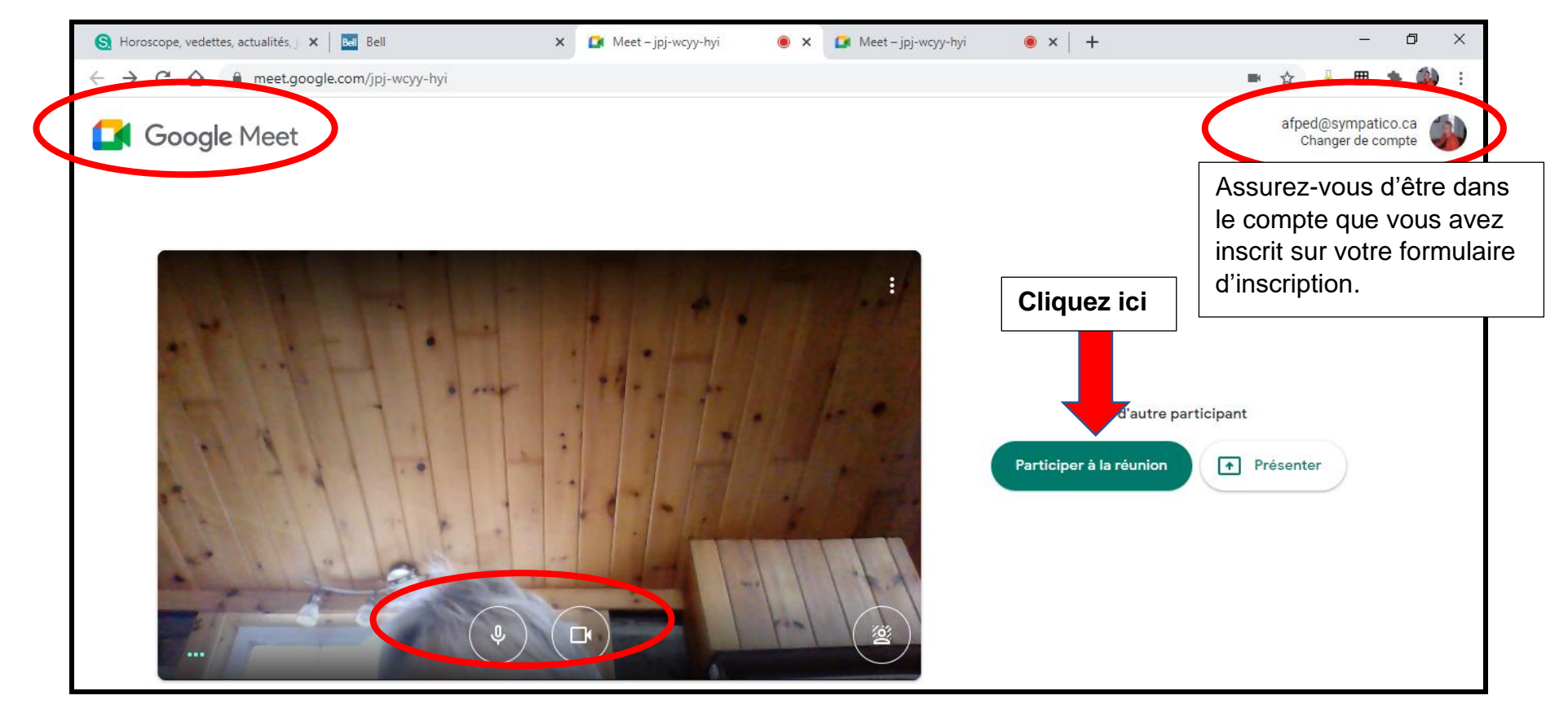

#### Écran suivant :

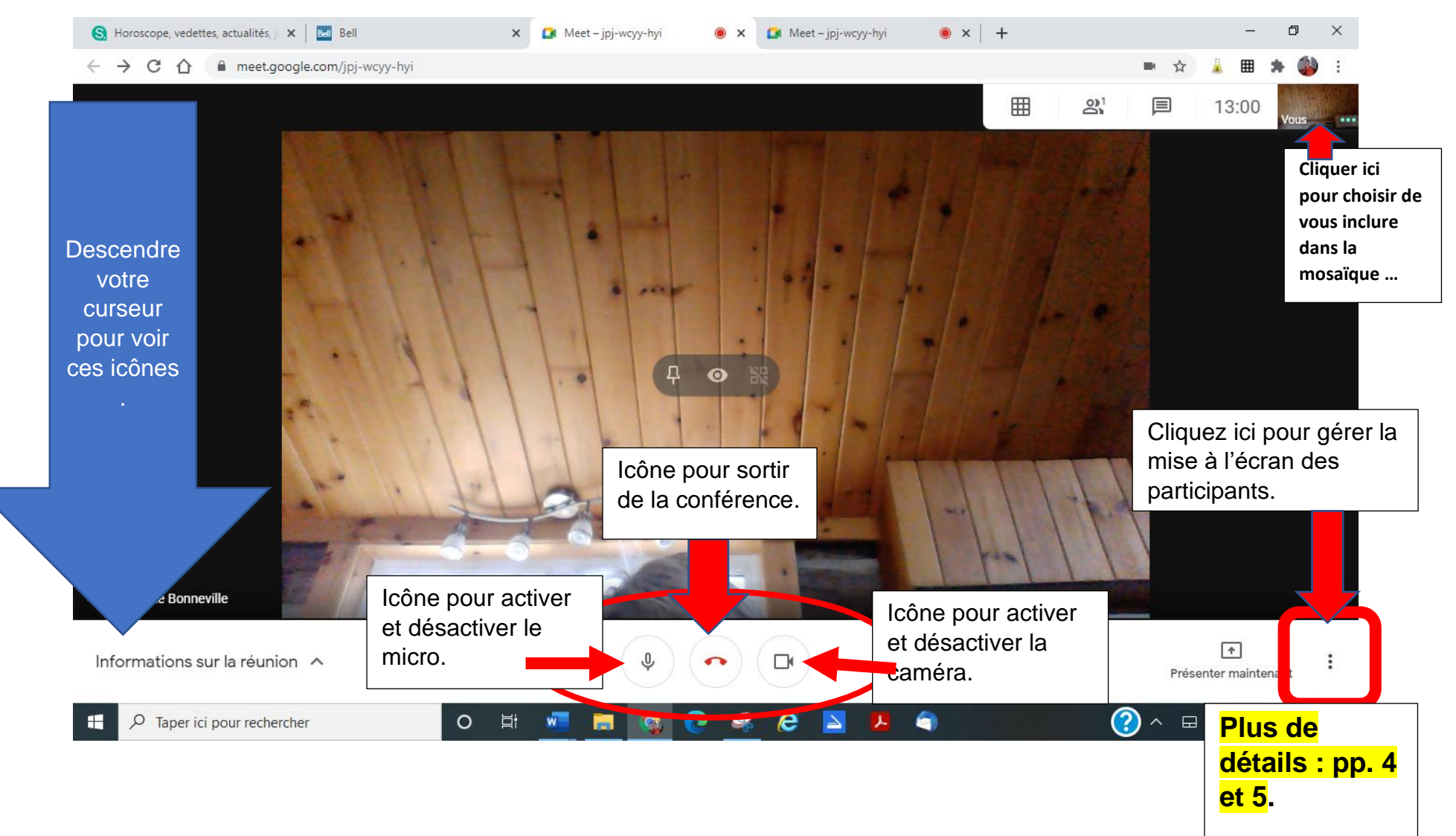

#### Sous-menu qui apparaît quand vous cliquez sur les 3 petits points verticaux.

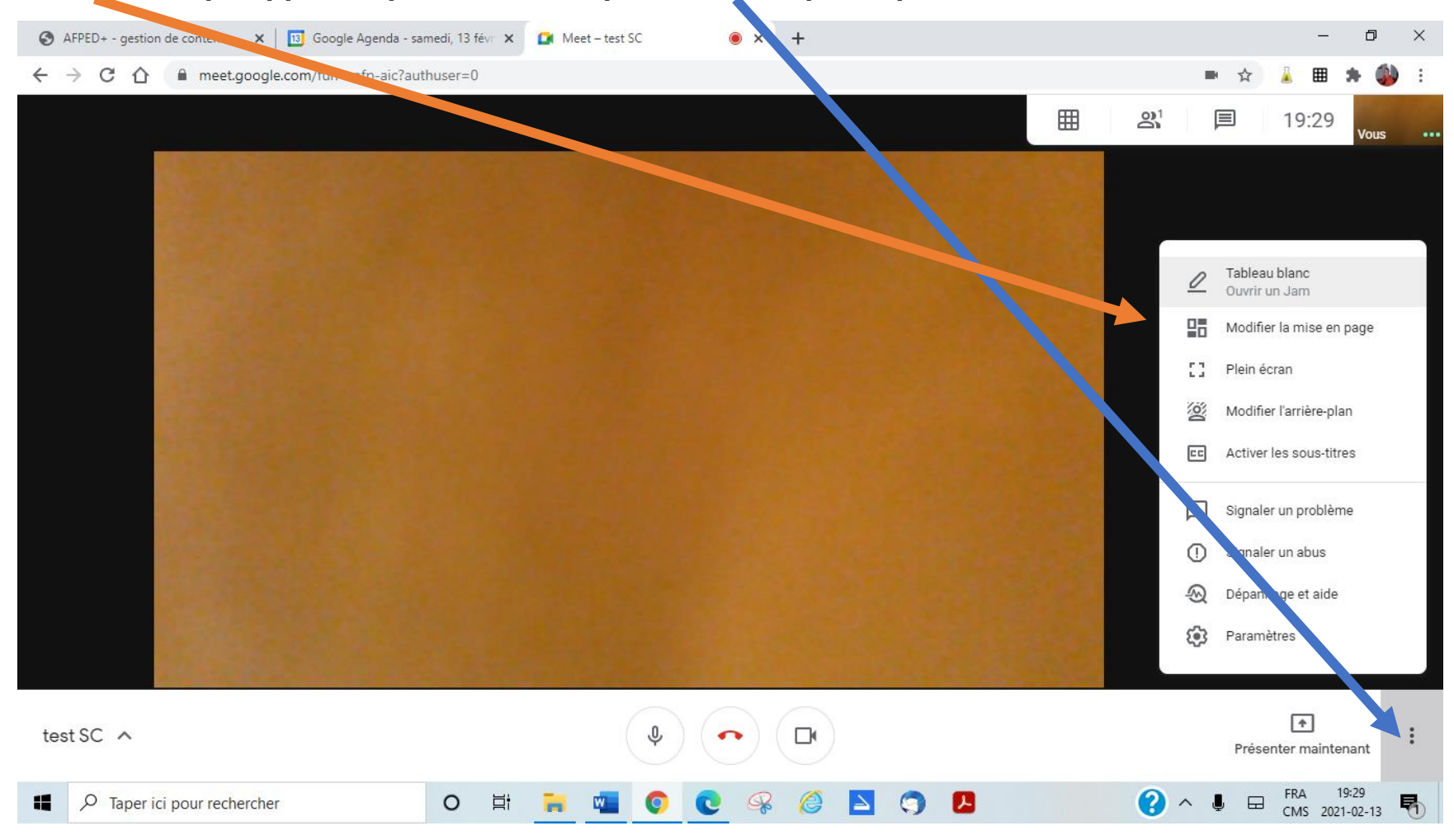

AFPED+ Visuel pour joindre Google Meet. févr.2021 Page 5 sur 9

### Mise en page pour les groupes d'appui.

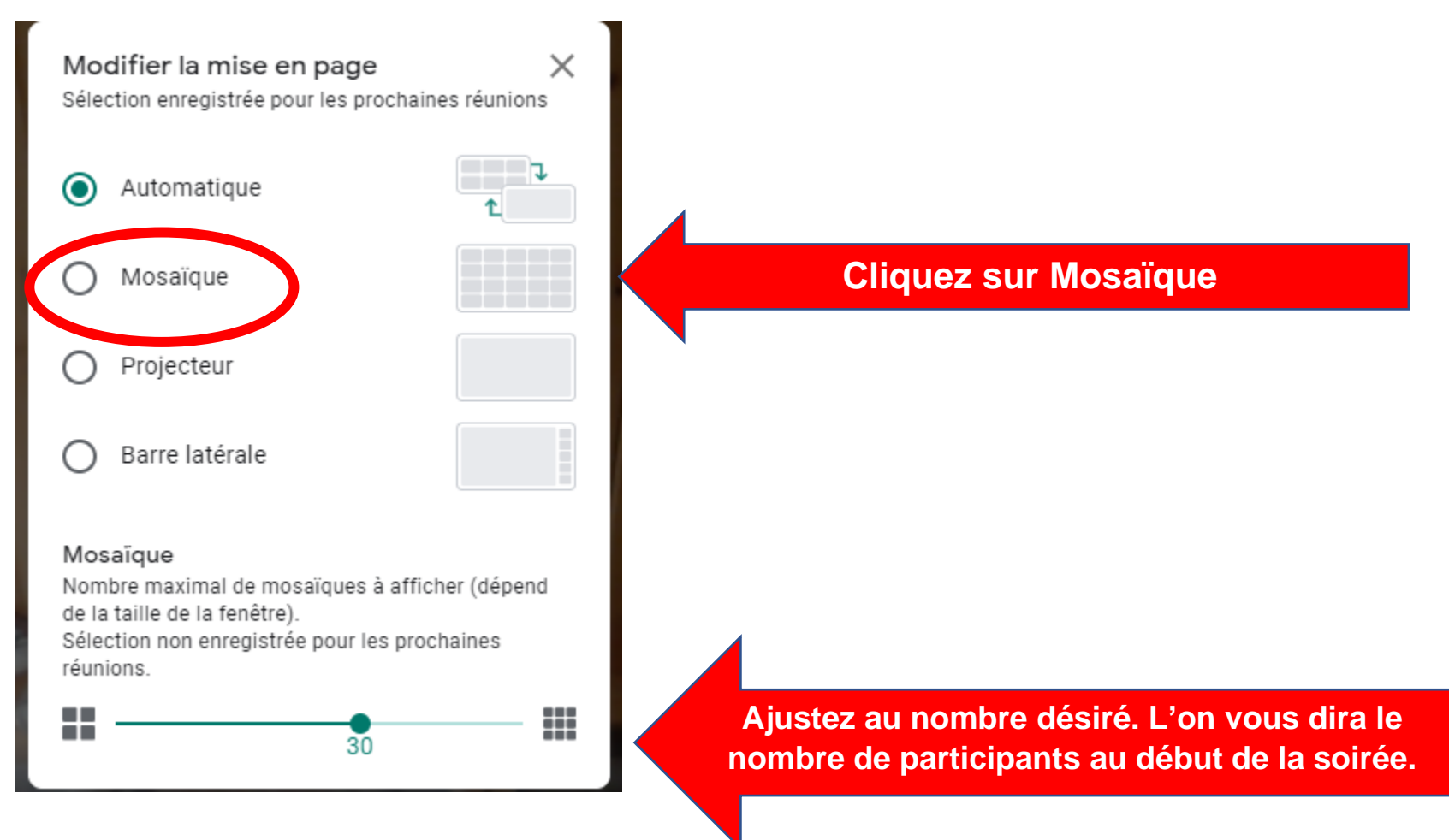

## Mise en page pour voir la conférencière et sa présentation.

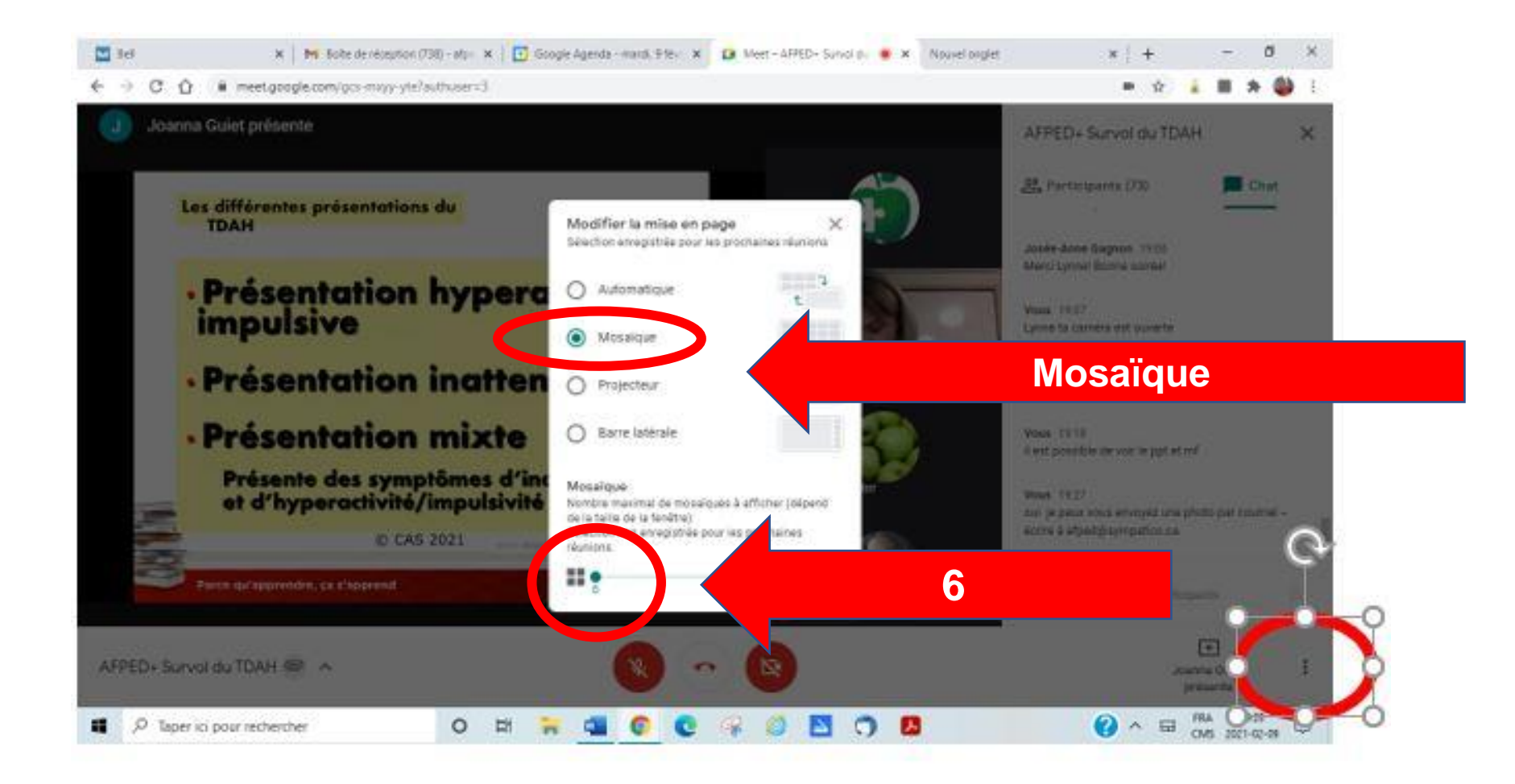

## Pour voir uniquement la conférencière en plein écran

Épingler à l'écran la photo de la conférencière ou l'écran qui donne son nom.

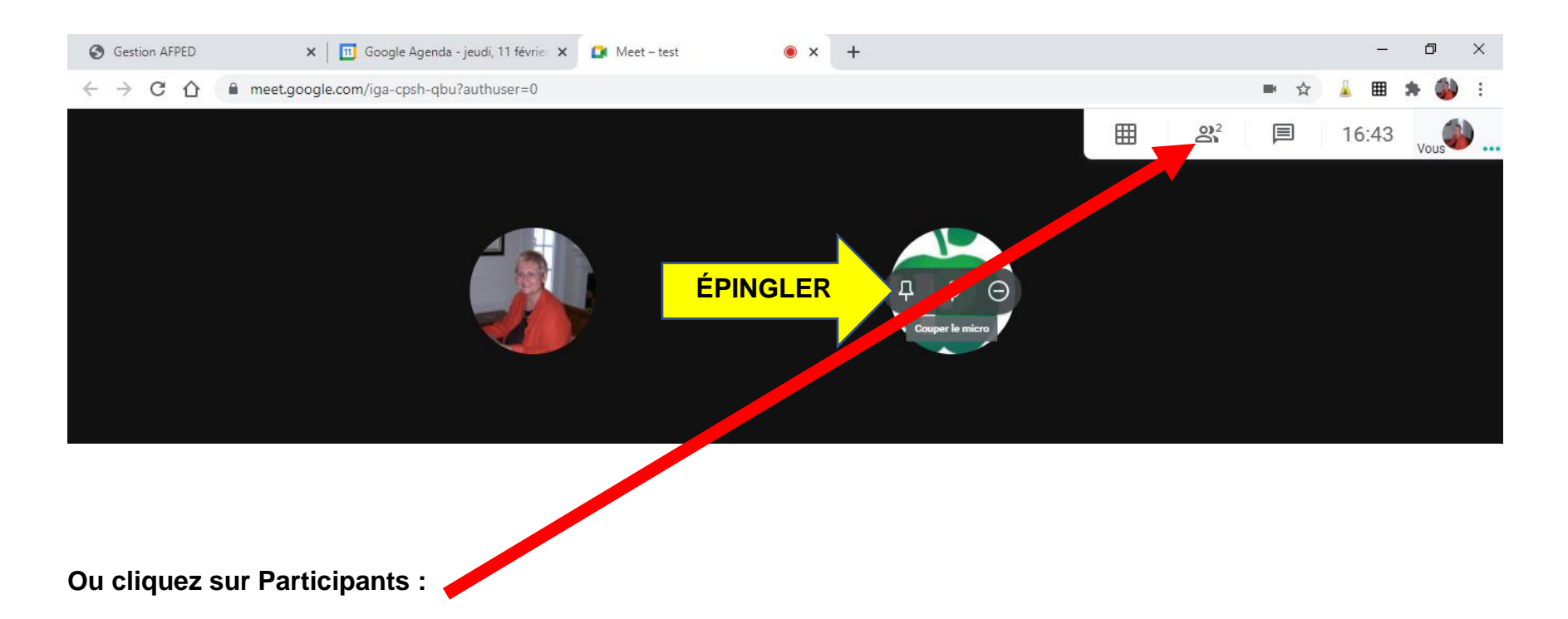

Trouvez le nom de la conférencière, cliquez sur les trois petits points verticaux pour ouvrir le sous-menu et cliquez sur « épingler » à l'écran.

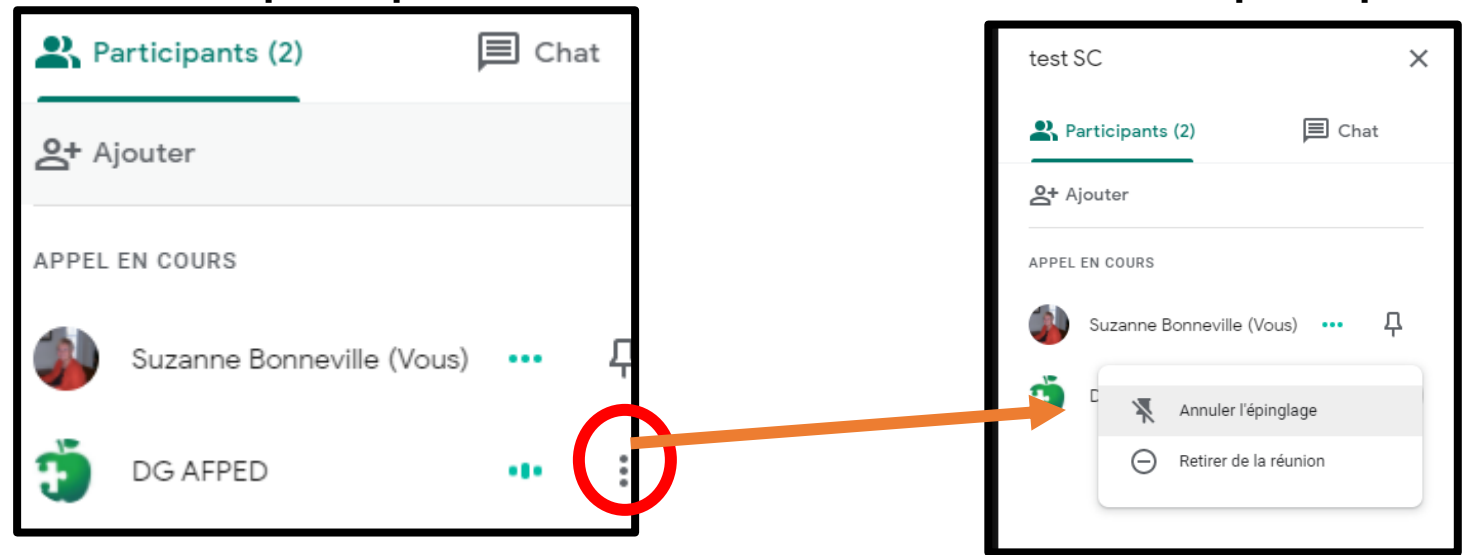

#### Sous-menu participants

Si vous quittez ou accrochez par mégarde.

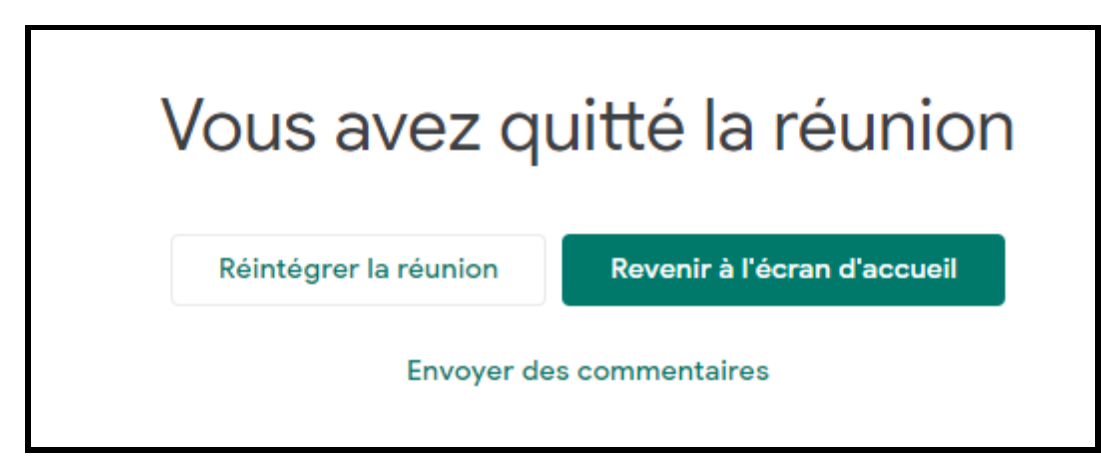

### Sous-menu des 3 petits points verticaux